## ORCID (Open Researcher and Contributor ID)instructions

ORCID ID provides a digital identifier of research paper authors. It consists of 16 numbers divided into 4 equal segments and it is recorded in the following form: orcid.org/numeric identifier.

Already have an ORCID iD? Sign In

1. ORCID ID can be registered here: https://orcid.org/register.

| ast name mail  reate an ORCID password  reate an ORCID password  reate an ORCID password  reate an ORCID password  reate an ORCID password  reate an ORCID password  reate an ORCID password  reate an order of the part of the part of th | * 😮         |
|----------------------------------------------------------------------------------------------------|-------------|
| mail  reate an ORCID password  reate an ORCID password  rour ORCID password  rour ORCID password  rour ORCID password                                                                                                    |             |
| mail  * e-enter email  * reate an ORCID password  * onfirm ORCID password  * onfirm ORCID password  * our ORCID password  * our ORCID iD connects with your ORCID Record that can contain links rearch stituities affiliations august other variance of your name as                                                                                                    |             |
| mail   e-enter email  reate an ORCID password  onfirm ORCID password  state of the state of the  |             |
|                                                                                                    |             |
| e-enter email  reate an ORCID password  ronfirm ORCID password  ronfirm ORCID password  ronfirm ORCID password  ronfirm ORCID iD connects with your ORCID Record that can contain links rearch stituiting affiliations, wands, other variance of your name as                                                                                                    | *           |
| e-enter email  reate an ORCID password  ronfirm ORCID password  study of the state of the state  |             |
|                                                                                                    |             |
| reate an ORCID password  onfirm ORCID password  * our ORCID iD connects with your ORCID Record that can contain links rearch stiluiting affiliation, wrade other variance of your name as                                                                                                    | *           |
| * onfirm ORCID password * our ORCID iD connects with your ORCID Record that can contain links rearch stituities affiliations awards other variance of your pame as                                                                                                    |             |
| onfirm ORCID password * our ORCID iD connects with your ORCID Record that can contain links                                                                                                    | * 0         |
| onfirm ORCID password * our ORCID iD connects with your ORCID Record that can contain links rearch stituiting affiliation, awards other variance of your pame as                                                                                                    |             |
| *<br>our ORCID iD connects with your ORCID Record that can contain links                                                                                                    |             |
| our ORCID iD connects with your ORCID Record that can contain links                                                                                                    | *           |
| our ORCID iD connects with your ORCID Record that can contain links                                                                                                    |             |
| search activities, affiliations, awards, other versions of your name, as                                                                                                    | inks to you |
| ou control this content and who can see it                                                                                                    | e, and mor  |
| v default, who should be able to see information added to your OPCI                                                                                                    | RCID        |

2. a) In the **First name** box, your name/names should be entered, while the **Last name** box requires your surname/surnames. Once the account is generated, you will be able to edit this data.

## **Register for an ORCID iD**

ORCID provides a persistent digital identifier that distinguishes you from every other researcher and, through integration in key research workflows such as manuscript and grant submission, supports automated linkages between you and your professional activities ensuring that your work is recognized.

As per ORCID's terms and conditions, you may only register for an ORCID iD for yourself.

| First name |   |
|------------|---|
|            | * |
| Last name  |   |
|            |   |

b) Once the account is created, you can add **Published Name**, i.e. first and last name that you wish to use for your publications.

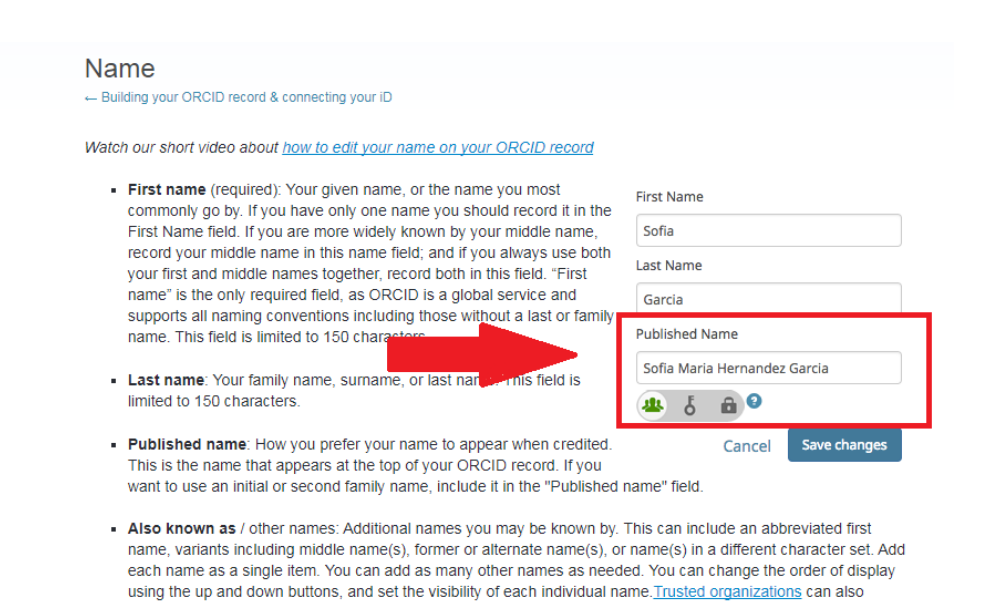

c) In the **Edit also known as** section, you can add any number of first and last names' versions (with e.g. initials, Polish characters, etc.). Each version is supposed to be entered separately. You can change their order with the use of black arrows, and specify which of them is to be visible (by using the grey button panel on the right).

add/update also known as names

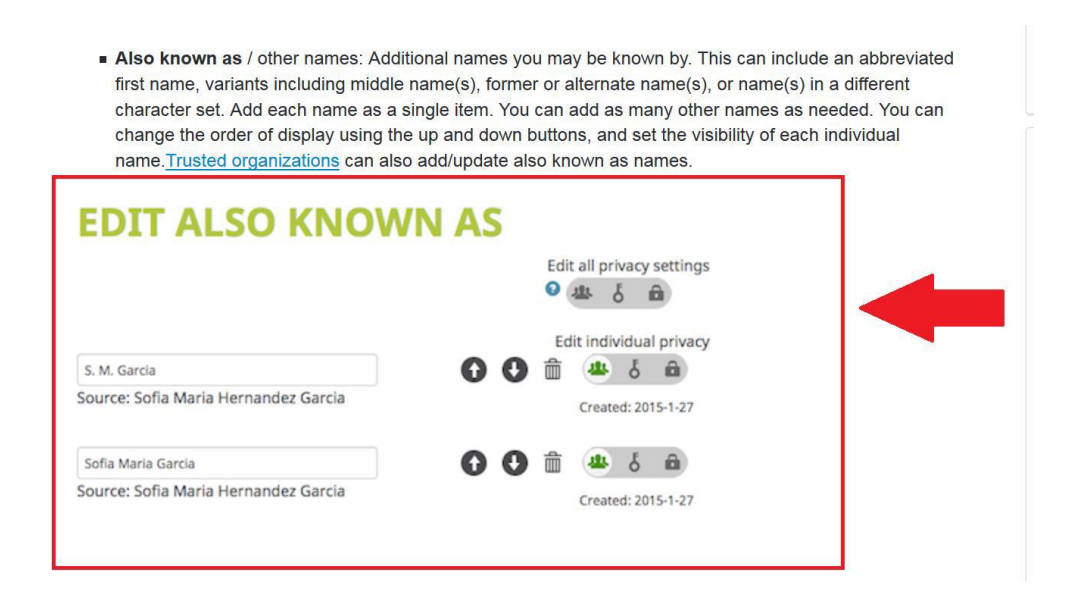

3. In the next boxes of the registration form, you need to enter your **email address** twice. This email will be used, along with your password, to log on to the ORCID platform. If a particular email address is linked to the ORCID ID, a notification will appear (it is not possible to create another ORCID account for the same email address). Once the registration process is complete, you can add alternative email addresses.

| Email                    |     |
|--------------------------|-----|
|                          | *   |
| Re-enter email           |     |
|                          | *   |
|                          | _   |
| Create an ORCID password |     |
|                          | * ? |
| Confirm OBCID password   |     |
|                          |     |
|                          | *   |

4. a) Next boxes (Create an ORCID password and Confirm ORCID password) require a **password**, which will be used for logging on, along with the email address. The password must consist of at least 8 characters and contain at least one number, one uppercase letter *or* one of the following characters:  $! @ # $ % ^ * () ~ `{}[] | \ \& \_$ . E.g. star%smile8, Star5&smile.

| Create an ORCID password                                                                                                    | * 2 |  |
|----------------------------------------------------------------------------------------------------|-----|--|
| Confirm ORCID password                                                                                                    | *   |  |
| Your ORCID iD connects with your ORCID Record that can contain links to your research activities, affiliations, awards, oth versions of your name, and more. You control this content and who can see it.<br>By default, who should be able to see information added to your ORCID Record? |     |  |

b) ORCID ID identifier is linked to your ORCID profile, which contains links to your data. In the grey button panel below the Confirm ORCID password box, you can specify to whom the information will be visible (Settings: public, restricted access, private account).

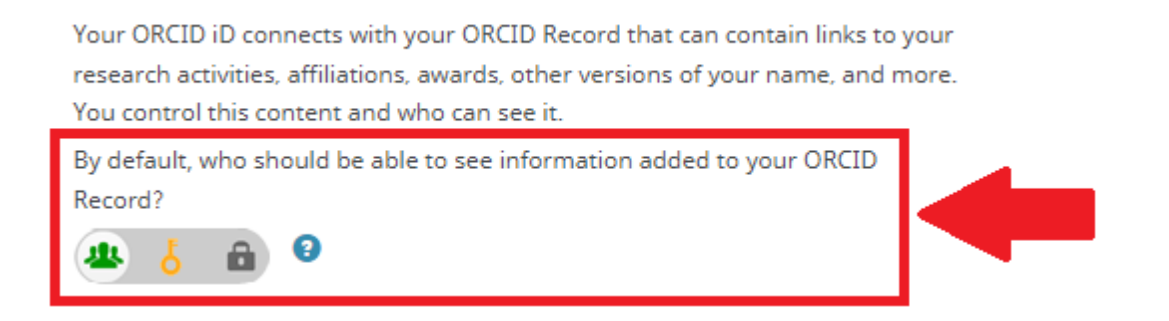

5. Next, in the **Email frequency** box, you are supposed to enter how often you wish to receive notifications from the ORCID website – default settings provide notifications once a week (1). You need to check the **Nie jestem robotem** box (2), click on the **Terms of Use** box (3), and finally, **Register** (4).

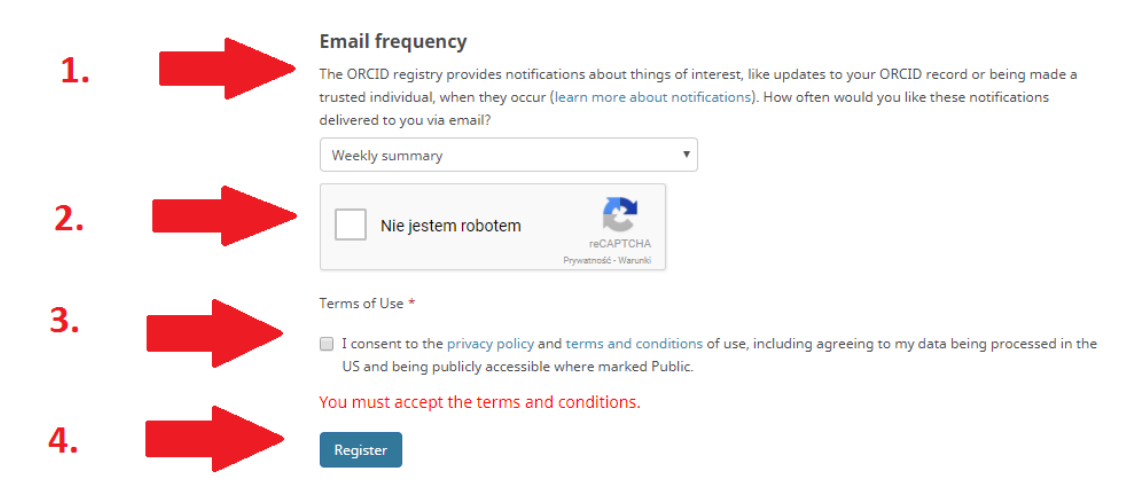

Instructional video in English: https://www.youtube.com/watch?v=KMaPkDgBhO4